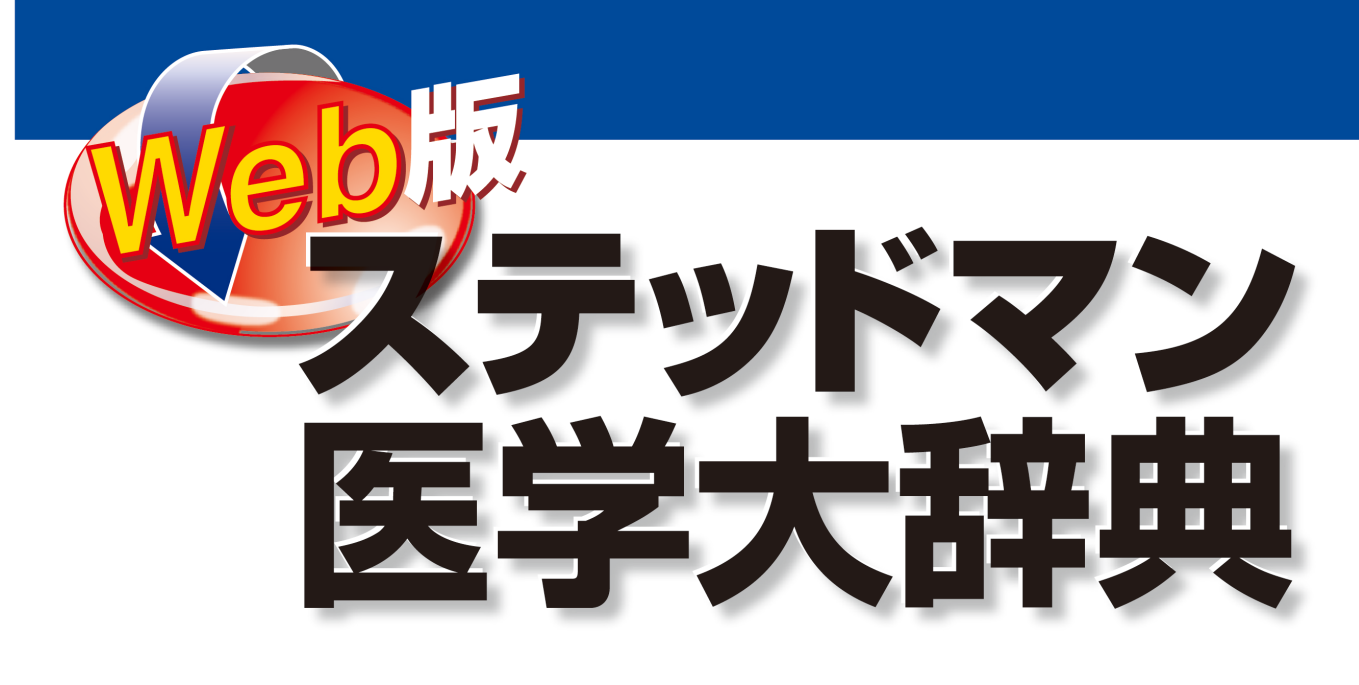

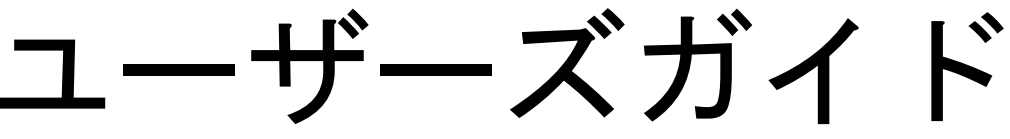

2014年3月

- I Web 版ステッドマン医学大辞典の概要
  - 1. Web 版ステッドマン医学大辞典について
  - 2. ご使用いただける辞書について
  - 3. サイト URL
  - 4. 同時ログイン数とログイン, ログアウト
  - 5. メンテナンス
- II Web 版ステッドマン医学大辞典の使用方法
  - 1. Web 版ステッドマン医学大辞典の主なご使用方法
  - 2. ご使用前の必要事項:フォントのダウンロードとインストール
  - 3. ご使用前の必要事項: Internet Exproler のプラグインのインストール
  - 4. 動作環境

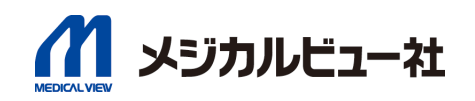

## I Web版ステッドマン医学大辞典の概要

### 1. Web版ステッドマン医学大辞典について

Web版ステッドマン医学大辞典は,株式会社メジカルビュー社が運営する法人向けの辞書検索サービ スです。ご契約いただいた法人様のネットワークから,メジカルビュー社のステッドマンサーバにア クセスしていただき,ご使用いただく形式になります。

「ステッドマン医学大辞典 改訂第6版」「医学英語活用辞典(2012年4月新コンテンツとして追加)」 の医科学用語はもとより,研究社の「リーダーズ英和辞典 第2版」「リーダーズ・プラス」「新和英 大辞典 第5版」収録の一般用語の検索も可能ですので,文献の読解や英文の執筆に関して必要十分な 辞書環境となっております。

## 2. ご使用いただける辞書について

### ■ステッドマン医学大辞典 改訂第6版

ステッドマン医学大辞典は、全世界で新しくかつ正確な医学辞典として確固たる評価を得ている 「Stedman's Medical Dictionary」の日本語版です。Web版では、最新版である「改訂第6版」の全 収載語、イラスト・図表に加え、約56,000語の発音音声を収録しています。

### ■医学英語活用辞典

国際的に頻用されている、医学分野の一般英語表現から専門用語までを系統化して収載した、「活 きた医学英語」が理解できるまったく新しい辞典です。約57,000もの実例に基づく用例・例文を収 載し、また関連語や類義語の使い分け情報も豊富に収録されており、世界に通じる医学英語論文を 執筆・読解するために必須のマストツールです。

### ■リーダーズ英和辞典 第2版

できるだけ多くの情報を簡潔に盛り込むという編集方針のもとに27万語を収録。ロ語、イディオム、 固有名、略語などをグローバルな視点から採録。科学・技術用語を多数収録していることでも定評 があり、英語上級者が愛用する日本最高峰の英和辞典。

## ■リーダーズ・プラス

『リーダーズ英和辞典』 を補強する、19万語収録の補遺版。新語・俗語・固有名・専門語を多方 面から採録、科学・技術の英語も一層充実。

### ■新和英大辞典 第5版

堂々の48万項目(見出し語 13 万+複合語 10 万+用例 25 万)を収録。各分野の専門用語・時事用 語・固有名などを積極的に収録した、最新・最大・最強の和英辞典。

3. サイトURL 下記にアクセスしてください(SSL接続が必要です)。

https://stedman.jp/

(http ではなく、httpsです)

## 4. 同時ログイン数とログイン, ログアウト

ご契約時に同時ログイン数を設定します。同時ログイン数に達するとそれ以上の使用はできません (「契約ライセンス数を超えました」と表示されます)。

ログインしたユーザーの方が「ログアウトする」ボタンを押すか,ステッドマンを使用しない時間 が一定時間経過すると自動的にログアウトします。

<u>※他のご利用者のために、ご使用が終わったら「ログアウト」ボタンからログアウトをお願いいた</u> します。

## 5. メンテナンス

サーバの安定した運用を行うため、下記のメンテナンスを行います。メンテナンス日時に関しまし てはログインページおよび検索ページに表示いたします。なおメンテナンスの間、サービスはご利 用できませんことをご了承ください。

- ・定期メンテナンス 毎月第三水曜日の0~6時まで(水曜日の真夜中となります)
- ・緊急メンテナンス

サーバに大きな問題が発生した場合等に,緊急メンテナンスを行う場合があります。緊急のた め告知できない場合がありますことをご了承ください。

# II Web 版ステッドマン医学大辞典の使用方法

## 1. Web版ステッドマン医学大辞典の主なご使用方法

ご使用方法の詳細は、Web版ステッドマンの検索画面からヘルプをご覧下さい。

## 1-1. ブラウザのウインドウ内での検索

Web版ステッドマン医学大辞典の検索ページで検索窓に検索したい語を入力し、検索ボタンを クリックして検索する方法です。

前方,後方,完全一致のほかに,連語(英語)検索,用例/例文検索があります。

(用例/例文検索は「医学英語活用辞典」「リーダーズ英和辞典 第2版」の用例・例文を検索 して一覧表示する機能です)

| (5)ブラグインの<br>インストールボタン<br>(2)検索方法の切替ボタン (4)ログアウトボタン                                                                                                    |                                                                                                    |  |  |  |  |  |  |  |  |
|----------------------------------------------------------------------------------------------------|----------------------------------------------------------------------------------------------------|--|--|--|--|--|--|--|--|
| (1)検索語入力窓                                                                                                    | (3)検索実行ボタン (6)フォントの<br>インストールボタン                                                                                                    |  |  |  |  |  |  |  |  |
| Web版 ステッドマン 医                                                                                                    | サーバーメンテナン、ステ ミ:12月30日 24時〜12月31日 6時   ヘルブ   重要ない知らせ<br>大辞典 2013年6版 メジカルビュー 社                                                                                                    |  |  |  |  |  |  |  |  |
| cell     Q 検索     2 ログアウトする       ○ 前方一致 ● 後方一致 ● 完全一致 ● 連語検索 (英和) ● 用例/例文検索                                                                                                    |                                                                                                    |  |  |  |  |  |  |  |  |
| 3.X. cell       3.X. cell       9 cell       9 cell       9 cell       7 cell       7 cell adhesion molecule       8.3. cell biology       9 cell biology       9 cell biology       9 cell biology       9 cell biology       9 cell biology       9 cell biology       9 cell biology       9 cell biology       9 cell culture       2.X. cell culture       2.X. cell culture       2.X. cell culture | O Cell       「L. cella, a storeroom, a chamber]. が細胞, セル (独立して存在できる, 生物の最小単位. 腹に囲まれた原形質塊で, 核あるいは核様体を入れる. 形態・機能の両面できわめて多様性に富み, 特殊分化している. しかし発生のある段階においてはすべての細胞は自ら蛋白・核酸を複製し、エネルギーを利用して自己再生産しなければからない). 2全体あるいは一部分が開した小空洞 区面された空間または中空の容器、容器 (化学反応を起こさせ電気を発生させたり, 光度分析のための溶液を入れるためのガラス, セラミック, その他の固体材料を用いた容器).         ○ A cells         ● absorption cell         ● absorptive cells of intestine         ● accidophil cell         ● acidophil cell         ● acidophil cell         ● acidophil cell         ● acidophil cell         ● acidophil cell         ● acidophil cell         ● acidophil cell         ● acidophil cell         ● acidophil cell         ● acidophil cell         ● acidut stem cell         ● adventital cell         ● adventital cell |  |  |  |  |  |  |  |  |
| (7)検索結果 候補語                                                                                                    | (8)辞書選択ボタン (9)訳語表示ウィンドウ<br>リスト                                                                                                    |  |  |  |  |  |  |  |  |

(1) 検索語入力窓

検索したい語の入力欄です。英語,日本語の区別なく入力して検索可能です。英単語の検索 は半角で入力してください。

(2) 検索方法の切り替えボタン

「前方一致」「後方一致」「完全一致」「連語検索(英和)」「用例/例文検索」を切り替えてご 使用ください。

※「完全一致」での複数形や所有格などの変化形も判断して検索するよう調整しているため、 複数の語が検索される場合があります。

※連語検索とは、ある単語を含む連語をすべて検索する機能で英単語のみに対応しています。
※用例/例文検索は「医学英語活用辞典」「リーダーズ英和辞典 第2版」の用例・例文を検索して一覧表示する機能です。

(3)検索実行ボタン

検索語入力窓に入力後、クリックすると検索します。

(4) ログアウトボタン

ご使用が終わったら、これをクリックしてログアウトしてください。

(5) IEプラグインのインストールボタン

Windows XP, Vista, 7のInternet Exproler 6~9の場合に表示されます。Internet Explorer のプラグインをインストールするためのボタンです。

※ご契約の内容によっては表示されない場合があります。

(6) フォントのインストールボタン

外字フォントのインストーラのダウンロードボタンです。

(7)検索結果 候補語リスト

ヒットした候補語を表示します。選択すると右側のウインドウに訳や解説を表示します。

(8)辞書選択ボタン

「すべての辞書」(デフォルト)のほか、辞書を切り替えて検索可能です。

(9) 訳語表示ウインドウ

訳や解説を表示します。このウインドウの内容についてはヘルプページの凡例の「体裁」を ご覧ください。

### 1-2. Internet Exproler のツールバーでワンタッチ検索をはじめとした機能を使用する

Windows PCで、ブラウザにInternet Exproler6~9をご使用の場合にご利用可能です。(※ご契約によってご利用いただけない場合があります)。Internet ExplorerやWord・PDFファイルの テキストにカーソルをかざすと、自動的に辞書引きしてポップアップウインドウに訳語を表示 します (ワンタッチ検索)。この機能を使用する場合にはInternet Explorerのステッドマンプ ラグインをインストールする必要があります。

| 🖉 メジカルビュー社 - Windows Internet Explorer |              |                       |         |            |   |       |        |         |  |
|----------------------------------------|--------------|-----------------------|---------|------------|---|-------|--------|---------|--|
| GO                                     | http://www.r | nedicalview.co.jp/    |         |            |   |       |        | ~       |  |
| - 724 IL(E)                            | 編集(E) 表示(    | /) お気(:入り( <u>A</u> ) | W-IL(T) | AUL7(H)    |   |       |        |         |  |
| 7.5%                                   | ペマン医学大辞典 第6  | 版                     |         | <u>√</u> Q | Ó | វរិ 🕜 | ログインする | 未口グイン   |  |
| * *                                    | ℳメジカルビュー社    |                       |         |            |   |       |        | 💁 • 🔊 • |  |

インストールされたプラグイン

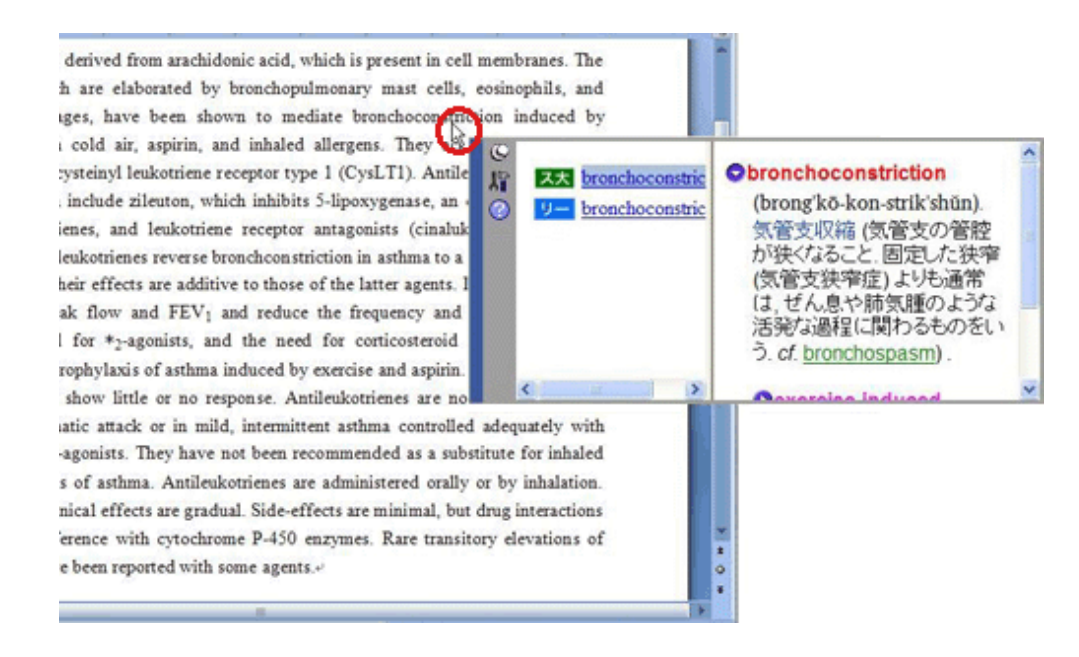

ワンタッチ検索

## 2. ご使用前の必要事項:フォントのダウンロードとインストール

Web版ステッドマン医学大辞典で発音記号などの外字を正しく表示するためにはステッドマン用の フォントのインストールが必要です。Windows PCでInternet Explorerのステッドマンプラグイン をインストールした場合(下記3を参照)には同時にフォントもインストールされますが,それ以 外の場合はフォントをインストールしてください。 ブラウザの検索画面の上部に「フォントのダウンロード」ボタンがありますので、そこからフォントのインストーラをPCにダウンロードし、ダブルクリックしてインストールしてください。 (Macintoshではダウンロードすると、自動的にインストーラが起動します)

## 3. ご使用前の必要事項: Internet Exproler のプラグインのインストール

ブラウザの検索画面の上部に「IE プラグインのインストール」ボタンがありますので、そこからフ オントのインストーラを PC にダウンロードし、ダブルクリックしてインストールしてください。 ※ご契約によっては IE プラグインのインストールボタンは表示されません。

## 4. 動作環境

#### Windows

OS: 2000/XP (SP2またはSP3)/Vista/Windows 7/Windows 8

対応ブラウザ: Internet Explorer 6~11/Firefox 2~24 (SSL通信が必要です)

- 必須アプリケーション:Windows Media Player10~12(Firefox使用時はQuickTime 7) (発音 音声の再生のために必要)
  - ※Internet Exproler 8の「InPrivateブラウズ」は使用しないでください(ログイン/ログアウトが正しく行われなくなります)。
  - ※Internet Explorerのプラグインとしてツールバーにステッドマンを表示しワンタッチ検索を 使用できるのはInternet Explorer 6~11のみです。プラグインのインストールには Administrator権限が必要です。

### Macintosh

OS : Mac OS X 10.3  $\sim$  10.6

対応ブラウザ: Safari 3.1, 3.2/Firefox 2, 3 (SSL通信が必要です)

必須アプリケーション: QuickTime 7(発音音声の再生のために必要)

※Macintoshでは、ツールバーへのステッドマン表示やワンタッチ検索は使用できません。

検索ページ中の「ログアウトする」ボタンをクリックするとログアウトできます。また設定されてい るタイムアウト時間(初期設定では30分)の間検索しない状態が続くと自動的にログアウトします。